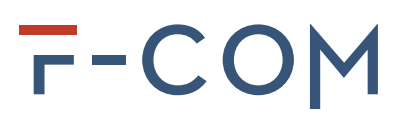

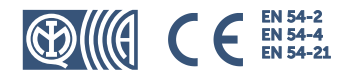

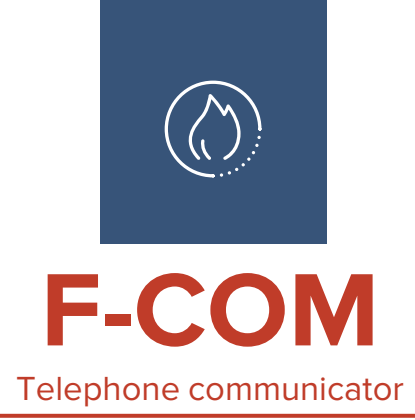

Programming manual

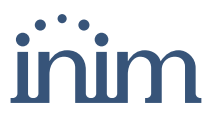

## License Agreement (EULA)

This license agreement (EULA) is a legal agreement between the User (be it an individual or a single entity) and the author of this software (Inim Electronics S.r.l.).

By installing, copying or using the software product in any way, this agreement is implicitly and fully accepted. If you do not agree to the terms of this agreement, do not install or use the software product.

All versions of this software are protected by copyright laws and international agreements on copyright and intellectual property rights. Inim Electronics S.r.I. holds all rights. The software cannot be duplicated, sold, distributed or used in any way not described in this document without the written permission of Inim Electronics S.r.I..

Parties interested in using the software for non-personal use should contact Inim Electronics S.r.l..

### **Privileges granted**

This license grants the following rights: installation and use. The installation and use an unlimited number of copies of this product.

## **Reproduction and distribution**

Reproduction and distribution in an unlimited number of copies of this software is granted; each copy must contain all the parts of the software and be accompanied by a copy of this EULA.

The software cannot be included in any other freeware, shareware or commercial package or product without the explicit consent of the Inim Electronics S.r.l..

### **Description of other rights and limitations**

Reverse engineering, decompilation, disassembly and any type of alteration of the product is prohibited.

### Separation of the components

The software is licensed as a single product; none of its parts can be separated and used on more than one computer.

### **Transfer of software**

Permanent transfer of the software to third parties is allowed, within the scope of what is specified in this EULA.

## Termination

License rights automatically expire if the User does not comply with the terms of this EULA. In such a case, you must destroy all copies of the software and its components.

By using this software, you accept the terms of this license.

## Copyright

With the exception of what may be explicitly noted, all rights and copyrights on the software and its parts (including images, photographs, animations, video, audio, music, texts and code) and on any accompanying documents are owned by Inim Electronics S.r.l..

This software is protected by copyright laws and international agreements and must be considered in the same way as any material subject to copyright.

### Warranty limitations

Inim Electronics S.r.I. expressly excludes any warranty regarding this product. The software and all the attached material is released as is, without warranties of any kind, explicit or implicit. All risks deriving from the functioning or from the non-functioning of the software are the responsibility of the User.

## Limitation of liability

In no case may the author of this software be held liable for any direct or indirect damage of any kind (including, without limitation, for loss of profits, interruption of services or loss of data) resulting from the use or from the impossibility of using the product.

Visit www.inim.it for further information

# г-СОМ

## **Table of contents**

| 1. | The F-COM communicator                             | 6   |
|----|----------------------------------------------------|-----|
|    | 1.1 Manufacturer's details                         | 6   |
|    | 1.2 Device description                             | . 6 |
|    | 1.3 Access levels                                  | 7   |
|    | 1.4 Manuals                                        | . 7 |
|    | 1.4.1 Manual details                               | 8   |
| 2. | The F-COM/STUDIO software                          | 9   |
|    | 2.1 Description of the software                    | 9   |
|    | 2.2 Initial page                                   | 9   |
|    | 2.3 Application functions                          | 10  |
|    | 2.4 Connection of the software to the communicator | 11  |
|    | 2.5 Installing the software                        | .12 |
|    | 2.5.1 Software requirements                        | 12  |
|    | 2.5.2 Installation procedure                       | 12  |
|    | 2.6 Events log                                     | 12  |
|    | 2.7 Real-time                                      | 13  |
| 3. | Programming via software                           | 14  |
|    | 3.1 Programming                                    | 14  |
|    | 3.2 Settings                                       | 14  |
|    | 3.2.1 Pay-as-you-go balance                        | 16  |
|    | 3.3 Input/Output terminals                         | 17  |
|    | 3.4 Phonebook (Contacts)                           | 19  |
|    | 3.5 Events                                         | 21  |
|    | 3.6 Events/Actions                                 | 23  |
|    | 3.6.1 Events enabled by default                    | 26  |
|    | 3.6.2 Events/Actions default parameters            | 27  |
|    | 3.7 SMS text message library                       | 29  |
|    | 3.8 Voice message library                          | 29  |
|    | ,                                                  |     |

# 1. The F-COM communicator

# 1.1 Manufacturer's details

Manufacturer:Inim Electronics S.r.l. Production plant:Centobuchi, via Dei Lavoratori 10 63076 Monteprandone (AP) Tel.:+39 0735 705007 Fax:+39 0735 70491 e-mailinfo@inim.it Web:www.inim.it

The persons authorized by the manufacturer to repair or replace the parts of this system have authorization to work only on devices marketed under the brand name. Inim Electronics.

# **1.2 Device description**

The F-COM is a universal autonomous telephone communicator, certified in accordance with EN 54-21 and EN 54-4 standards. It is to be used with fire detection control panels manufactured both by Inim Electronics and other manufacturers.

It is capable of operating as:

- fire alarm transmission device (device E for EN 54-1)
- fault signal transmission device (device J for EN 54-1)

The communicator operates autonomously:

- It detects control panel alarm and fault events through input terminals, as well as its own internal events.
- Activates programmable outputs.
- Makes voice calls over the PSTN line or GSM mobile network.
- The default voice messages can be replaced by recorded custom messages.
- Sends digital messages using Contact ID protocol (over the PSTN line or GSM mobile network) and SIA-IP (over mobile data network).
- Sends SMS messages over GSM network.
- The default messages can be replaced by custom text messages.
- Provides communication feedback through the ALARM ACK output terminal and LED signals.

### WARNING!

Inim Electronics does not ensure full availability of all the GSM functions described in this manual for the various combinations of GSM service provider, SIM type and telephone set used.

# **1.3 Access levels**

The F-COM communicator manages different access levels to the device, distinct from the system usability limitations.

Each user must have an access PIN the first digit of which characterizes the typology and cannot be changed:

| Description   | Scription Access mode                                                                                                    |                                    |  |  |
|---------------|----------------------------------------------------------------------------------------------------|------------------------------------|--|--|
| Standard user | Access to the viewing of:                                                                                                    | User PIN                           |  |  |
|               | <ul> <li>diagnostic information</li> <li>fault details</li> <li>events log user PIN</li> </ul>                                                                              | Default<br>000000                  |  |  |
| Advanced user | ced user The same permissions as the standard user, plus the possibility to change some programming options relating to the contacts:                                       |                                    |  |  |
|               | <ul> <li>telephone numbers</li> <li>communication protocol</li> <li>IP address, port, account code</li> </ul>                                                               | Default<br>111111                  |  |  |
| Installer     | The same permissions as the standard user, plus the possibility to carry out the battery test.<br>By means of the programming software, change all the programming options. | Installer PIN<br>Default<br>222222 |  |  |

#### Table 1.1: Access levels

# 1.4 Manuals

Manuals which are not supplied with the apparatus can be ordered directly, by indicating their respective codes in the order, or downloaded from www.inim.it.

## Installation and User manual

The installation manual contains the technical specifications of all the system components and the instructions for their installation, including instructions and wiring diagrams relating to the various modules.

It also contains the instructions for system commissioning

In order to provide adequate protection, the installer must adhere to all the manufacturer's guidelines relating to the active and passive security devices of this system.

This manual contains instructions relating to the user interface of the F-COM communicator, its functions and use.

## Programming manual (this manual)

The Programming manual contains instructions for the configuration and programming of the F-COM communicator, as well as the descriptions of all the parameters and options.

It also contains the F-COM/STUDIO software instructions, its description, method of installation and use.

It is the responsibility of the person who programs the F-COM communicator to adhere to the instructions and to have complete knowledge of the software in order to work swiftly and properly through the configuration and programming procedures.

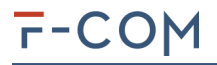

## 1.4.1 Manual details

## Manual code

**DCMPINE0FCOM** 

## Revision

1.10

# 2. The F-COM/STUDIO software

# 2.1 Description of the software

 $\ensuremath{\mathsf{F}}\xspace$  COM/STUDIO is the software for programming and managing the  $\ensuremath{\mathsf{F}}\xspace$  COM telephone communicator manufactured by Inim Electronics.

The software connects with the communicator via the USB port of the PC in use.

### Commands

The operator interacts with the system in real time: it is possible to check the communications in progress, the status of inputs and outputs, any faults present, diagnostic information relating to the GSM network and the power supply module.

## Solutions

The set of programming parameters constitute a solution.

A solution is dedicated to a device and its installation.

A solution can be created or changed even without being connected to the apparatus. For example, you can plan the layout of an installation or set the options/parameters at your office and write and test the settings on the apparatus at a later time.

## Database

F-COM/STUDIO allows you to create and manage a database containing the programming data, maintenance details and events history of all the created installations.

Each new solution can be saved for future maintenance purposes and/or used as a "model" for other installations. The F-COM/STUDIO software uses its own archive/database.

| Hardware                 | <ul> <li>Pentium 4 Processors (3.2 GHz)</li> <li>2 GB Ram</li> <li>Voice board</li> </ul>                                                                     |
|--------------------------|----------------------------------------------------------------------------------------------------|
| Operative system         | <ul> <li>Windows Vista, Vista 64</li> <li>Windows Seven, Seven 64</li> <li>Windows 8, 8 64</li> <li>Windows 8.1, 8.1 64</li> <li>Windows 10, 10 64</li> </ul> |
| Required hard disk space | 500 MB                                                                                                    |
| Minimum video resolution | 800 x 600                                                                                                    |
| Connection interface     | USB                                                                                                    |

Table 2.2: Minimum requirements and technical characteristics

Microsoft® and Windows® are the registered trademarks of Microsoft Corporation.

# 2.2 Initial page

When the software starts the start page will appear.

The initial page of the F-COM/STUDIO software is divided in three sections:

# г-СОМ

#### Table 2.3: Home page

|            | FCOM 1.0.0.1 Data: 17/09/2019 17:26         -         X                               |                                                                                                    |                                                                                                    |                                                                                                    |                                                          |            |            |    |
|------------|---------------------------------------------------------------------------------------|----------------------------------------------------------------------------------------------------|----------------------------------------------------------------------------------------------------|----------------------------------------------------------------------------------------------------|----------------------------------------------------------|------------|------------|----|
| <b>A</b> — | •± ± (                                                                                |                                                                                                    | ) 📼 🧬 🌠                                                                                                    | 2                                                                                                    |                                                          |            |            |    |
| B          | Settin s                                                                              | Communicator language<br>Serial number<br>Communication channels<br>$\fbox$ Telephone line<br>$\fbox$ Pay-as-you-go bala         | English v<br>SNSNSNSNSN<br>SNSNSNSN<br>SNSNSNSN<br>SNSNSNSN<br>SNSNSNSNSN<br>SNSNSNSNSN<br>SNSNSNSNSN<br>SNSNSNSNSN<br>SNSNSNSNSN<br>SNSNSNSNSN<br>SNSNSNSNSN<br>SNSNSNSNSN<br>SNSNSNSNSN<br>SNSNSNSNSN<br>SNSNSNSNSN         | Installer PIN                                                                                                    | 222                                                      | 2222       |            |    |
|            | Corracts                                                                              | Communication attempts<br>Number of repetitions                                                                                  | 50 🌩<br>3 🗢                                                                                                    | Delay tel. line fault (s)                                                                                                    | s                                                        | 60 🗢       | <b>c</b> — | -© |
|            | Events / actions                                                                      | <ul> <li>Voice after dial</li> <li>Confirm with star key</li> <li>Set current date/time</li> <li>Daylight saving</li> </ul>      | 22/09/2019 12:05:14<br>Year                                                                                                    | <ul> <li>Alarm restore follov</li> <li>Key press tone</li> <li>Sound on event</li> <li>2019 ~</li> </ul>                                                                                                    | vs the input<br>Geographic area                          | Europe     | v          |    |
|            | Voice messages                                                                        | 01:00:00<br>01:00:00<br>01:00:00<br>01:00:00<br>01:00:00<br>01:00:00<br>01:00:00<br>01:00:00<br>01:00:00<br>01:00:00<br>01:00:00 | 3/29/2019 12:00:00 AM<br>3/27/2020 12:00:00 AM<br>3/26/2021 12:00:00 AM<br>3/25/2022 12:00:00 AM<br>3/31/2023 12:00:00 AM<br>3/29/2024 12:00:00 AM<br>3/27/2026 12:00:00 AM<br>3/26/2027 12:00:00 AM<br>3/31/2028 12:00:00 AM | 10/24/2019 11:59:59<br>10/29/2020 11:59:59<br>10/28/2021 11:59:59<br>10/27/2022 11:59:59<br>10/26/2023 11:59:59<br>10/31/2024 11:59:59<br>10/29/2026 11:59:59<br>10/28/2027 11:59:59<br>10/28/2027 11:59:59 | PM<br>PM<br>PM<br>PM<br>PM<br>PM<br>PM<br>PM<br>PM<br>PM |            |            |    |
| [A]        |                                                                                       | Icon bar for appl                                                                                                    | ication-related f                                                                                                    | unctions ("App                                                                                                    | lication fun                                             | ctions" be | low).      | J  |
| [B]        |                                                                                       | Programm                                                                                                    | ning section icon                                                                                                    | bar ("Program                                                                                                    | nming" on p                                              | age 14).   |            |    |
| [C]        | Main template with parameters and options related to the selected programming section |                                                                                                    |                                                                                                    |                                                                                                    |                                                          |            | ion        |    |

# 2.3 Application functions

The section at the top of the F-COM/STUDIO software window is common to all the programming sections and the start page.

It shows buttons for access to sections or to software management functions or to open solutions.

| Button         |                    | Function                                                                                                    |
|----------------|--------------------|----------------------------------------------------------------------------------------------------|
| Read           |                    | Once the communicator is connected, this function allows the program to load<br>the programming status to the PC with the exception of the parameters of:<br>voice messages<br>events log |
| <b>t</b> Write |                    | Once the communicator is connected, this function allows the program to load the ongoing programming to the communicator with the exception of the parameters of the voice messages:      |
| Ð              | New<br>solution    | F-COM/STUDIO software solution management functions.                                                                                                    |
|                | Open<br>solution   |                                                                                                    |
|                | Save<br>solution   |                                                                                                    |
|                | Installer<br>PIN   | Button to open a window for entry of the installer PIN (Access levels).                                                                                                    |
| •              | Set serial<br>port | Button to open a window for the PC USB port in use for the software to the communicator connection ("Connection of the software to the communicator" below).                              |
|                | Select<br>language | Button to open a window to indicate the software language.                                                                                                    |
| 9              | Help guide         | Button to access this manual.                                                                                                    |

#### Table 2.4: Menu bar

# **2.4** Connection of the software to the communicator

The connection with the communicator is required during all write and read operations (to/from the communicator).

The connection with the PC can be achieved through a USB cable inserted into the appropriate connector on the main board..

Once the F-COM is connected, the driver for the installation of the USB device recognized by the PC is available in the F-COM/STUDIO software installation folder, specifically in the following folder (in the case of a default installation): C:\Program Files\F-COM/STUDIO\drivers\

The **Set serial port** button allows you to indicate the serial port used by the USB connector.

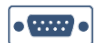

# r-COM

If it has not already been entered (by means of the appropriate **Installer PIN**) button, at the first attempt to contact the communicator (reading or writing of the programming data) the software will request, once and for all, the PIN necessary for programming (Access levels).

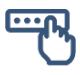

# 2.5 Installing the software

The F-COM/STUDIO software must be installed using the setup.exe file that can be downloaded from the reserved area of the websitewww.inim.it.

It is suggested to check this page of the site periodically in order to have information regarding the most recent revision of the software and therefore to be able to make the appropriate updates.

## 2.5.1 Software requirements

### .NET Framework

The minimum requirements to operate the F-COM/STUDIO software are .NET Framework 3.5 platform installed and activated on the PC.

This component is typically present on PCs with Windows Seven (32 or 64 bit), Windows 8.0 (32 or 64 bit), Windows 8.1 (32 or 64 bit) and Windows 10 (32 or 64 bit) operating systems.

To find out whether Framework 3.5 is installed, simply install and run the F-COM/STUDIO software. If Framework 3.5 is not present, the operating system will generate an error message.

In order to install Framework 3.5, you must connect to the Microsoft website and download and install the file named dotNetFx40\_Full\_x86\_x64.exe. For Windows 10 series operating systems, activation is necessary and is achieved by accessing the "Programs and features - Activating or deactivating Windows functions" section under ".NET Framework".

## 2.5.2 Installation procedure

- 1. Access the reserved area of the www.inim.it website
- 2. Download the **setup.exe** installation file of the F-COM/STUDIO software.
- 3. Copy the setup.exe file to the desktop and start the execution as an "administrator" of the Windows system "(by right-clicking on the file icon).
- 4. Work through the installation wizard process.

### Note

*In the initial installation phase, the guided procedure asks which users of the Windows system the installation is addressed to ("all users" or "current user").* 

Please note that if you select the current user, the material produced by the software (database, saved solutions) will be available exclusively for the current user and not for other users who have access to the computer or system in use.

If you select "all users" the material will be available to all users.

On completion of the installation, the F-COM/STUDIO icon will appear on your desktop:

# 2.6 Events log

By clicking on the **Events log** button, the related section allows viewing of the communicator events log via a table, in which each row refers to a single event.

Each event shows the date and time of its occurrence and its description.

.LOG

# 2.7 Real-time

Clicking on the **Real-time** button accesses a section which, after a direct connection with the communicator, makes it possible to perform real-time monitoring on the entire system and access the values of the following parameters:

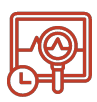

- status of input/output terminals (activation, reset, interconnection fault)
- list of any telephone contacts for which supervision has failed
- list of any detected faults
- GSM status (network registration, 2G/3G technology, operator, signal, last credit reading)
- power supply and battery status
- any communications in progress and pending (telephone queue) on the cellular network and telephone line

# r-COM

# 3. Programming via software

# 3.1 Programming

Programming the communicator via the F-COM/STUDIO software is possible only when the installation of the system is complete and the relative configuration has been downloaded to the PC in use.

- 1. Create a new solution (via the **New** button on the menu) or open a previously saved solution (via the **Open** button on the menu).
- 2. Connect the apparatus to the PC in use.
- 3. Read the configuration, if necessary, by downloading it to the PC by means of the **Read** button.
- 4. First select the programming section using the buttons to the left (*Table 2.3: Home page [B]*) and then customize the programming parameters in the respective section that appears on the right.
- 5. To download the data to the communicator, click-on Write 💶 .

#### Note

If an error occurs during the writing phase, it will be necessary to repeat the operation. Any data currently on the communicator will be overwritten.

6. If necessary, save the solution (by means of the **Save** button on the menu).

The installer is allowed to program the communicator completely (Access levels).

# 3.2 Settings

This programming section allows you to set the general parameters of the F-COM communicator operating options.

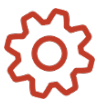

| Parameter/Option         | Function                                                                                                    | Value/notes                                                                                                    |
|--------------------------|----------------------------------------------------------------------------------------------------|----------------------------------------------------------------------------------------------------|
| Communicator<br>language | The language selected for the communicator<br>(user menu, installer menu, for predefined<br>SMS texts and voice messages). | <ul> <li>English (by default)</li> <li>Italian</li> </ul>                                                                             |
| Installer PIN            | Box for the installer PIN (to change the programming options).                                                             | In order to simplify entry of this 6 digit PIN at the local keypad, it requires the use only of numbers included between "0" and "3". |

#### Table 3.5: Parameter "Settings"

| Parameter/Option                                                                                                    | Function                                                                                                    | Value/notes                                                                                                    |  |
|----------------------------------------------------------------------------------------------------|----------------------------------------------------------------------------------------------------|----------------------------------------------------------------------------------------------------|--|
| Serial number                                                                                                    | This is the serial number of the communicator, available following a reading operation.                                                                                                    | Uneditable                                                                                                    |  |
| Communication<br>channels                                                                                                    | Section to indicate the enabled communication channels.<br>By clicking on the con relating to each channel, it is possible to set further parameters of the single communicator channel:                                                                                                    | <ul> <li>Telephone line (enabled by default)</li> <li>GSM Channel (enabled by default)</li> <li>Mobile data network (disabled by default to prevent unwanted charges).</li> </ul>                                   |  |
| Telephone line-<br>down fault delay                                                                                                    | This parameter can be set by clicking on the<br>icon relating to the "Telephone line".<br>This parameter allows you to program the<br>delay with which the telephone line fault event<br>will be generated with respect to the moment<br>when it is actually detected.                                                                                                    | From 0 to 65534 seconds; if set at<br>65535 the fault will not be<br>signalled.<br><b>EN-54</b><br>In order to ensure compliance<br>with EN-54 standards, the<br>default value (50 seconds) must<br>not be changed. |  |
| PrefixBox for the telephone prefix to be placed<br>before the telephone number for voice calls<br>and Contact ID sent over the telephone line<br>(PSTN).Up to 8 digits |                                                                                                    |                                                                                                    |  |
| GSM settings                                                                                                    | <ul> <li>Volume input (microphone): adjustable from 0 to 99, preset at 40</li> <li>Volume output (microphone): adjustable from 0 to 15, preset at 7</li> <li>Balancing signal of the microphone that returns to the speaker to indicate to the user that the line is not down: three adjustment levels - low / medium (default) / high</li> <li>SMS forwarding numbers indicates the</li> </ul> |                                                                                                    |  |
|                                                                                                    | <ul> <li>SMS forwarding fumber: indicates the<br/>telephone contact received SMS texts is to<br/>be forwarded to. If not set, SMS<br/>forwarding will be disabled.</li> </ul>                                                                                                    |                                                                                                    |  |
| Mobile data<br>network settings                                                                                                    | <ul> <li>APN (Access Point Name)</li> <li>Username for APN authentication</li> <li>Password for APN authentication</li> </ul>                                                                                                    |                                                                                                    |  |
| Pay-as-you-go<br>balance                                                                                                    | Clicking on the respective icon accesses<br>the remaining credit enquiry parameters<br>("Pay-as-you-go balance" on the next page).                                                                                                    |                                                                                                    |  |
| Communication<br>attempts                                                                                                    | This is the number of call attempts allowed before deleting the number from the call queue.                                                                                                    | from 1 to 255                                                                                                    |  |
| Mains failure delay                                                                                                    | This parameter allows you to program the delay between detection of mains failure and the actual signalling of the event itself.                                                                                                    | from 50 to 65535 seconds<br>EN-54<br>In order to ensure compliance<br>with EN-54 standards this value<br>must not exceed 60 seconds.                                                                                |  |
| Number of repetitions                                                                                                    | Number of<br>repetitions         Number of repetitions of voice messages.                                                                                                    |                                                                                                    |  |

# г-СОМ

| Parameter/Option                   | Function                                                                                                    | Value/notes                                                                                              |
|------------------------------------|----------------------------------------------------------------------------------------------------|----------------------------------------------------------------------------------------------------|
| Enable battery<br>faults           | Option which, if enabled, will enable signalling of battery fault/battery restored events.                                                                                                    | <b>EN-54</b><br>In order to ensure compliance<br>with EN-54 standards this option<br>must be enabled.    |
| Alarm restore<br>follows the input | Option which, if enabled, when the "ALARM<br>CALL" input is restored, the "Alarm ACK"<br>signalling LED, the "ALARM ACK" output and<br>the alarm buzzer signal will also be restored.                                           |                                                                                                    |
| Voice after dial                   | Option which, if enabled, enables playback of voice messages after dialing the number.                                                                                                    |                                                                                                    |
| Confirm with star<br>key           | Option which, if enabled, enables the request<br>to confirm receipt of the communication which<br>must take occur by pressing the "*" of the<br>telephone.                                                                      | <b>EN-54</b><br>In order to ensure compliance<br>with EN-54 standards, this option<br>must be activated. |
| Keys audio<br>feedback             | Option which, if enabled, enables the activation of the communicator buzzer to signal the confirmation or rejection of a user operation.                                                                                        |                                                                                                    |
| Sound on event                     | Option which, if enabled, enables the activation of the communicator buzzer in the event of an alarm or fault.                                                                                                    |                                                                                                    |
| Set current date/time              | Button that sets the communicator date and time indicated in the box at the side.                                                                                                    |                                                                                                    |
| Daylight saving                    | Option which, if enabled, enables the standard<br>time/daylight saving time switchover.<br>The switchover mode is based on the selection<br>made in the boxes "Year" and "Geographical<br>area" which are visible in the table. |                                                                                                    |

## 3.2.1 Pay-as-you-go balance

Clicking on the icon relating to the remaining credit request opens a subsection with which you can access the various parameters that manage the request.

| Parameter/Option    | Function                                                                                       | Value                                                                                                    |
|---------------------|------------------------------------------------------------------------------------------------|----------------------------------------------------------------------------------------------------|
| Disabled            | Operating mode of the remaining credit request.                                                | The "automatic" mode functions only for TIM and Wind operators.                                                                     |
| Automatic<br>Manual | The choice made enables or not the following options and parameters.                           | The "manual" mode must be customized<br>by the installer in accordance with the<br>credit request modes offered by the<br>operator. |
| Threshold           | Threshold value, in currency, for the activation/restoration of the insufficient credit event. |                                                                                                    |
| Period              | Time interval, in hours, between two subsequent credit requests.                               |                                                                                                    |

Table 3.6: "Remaining credit" Parameters

Answer number

Answer pattern

| Parameter/Option       | Function                                                                                                    | Value                                                          |
|------------------------|----------------------------------------------------------------------------------------------------|----------------------------------------------------------------|
| Call<br>SMS            | In case of "manual" request mode, this<br>selection indicates how the credit<br>request will be sent by the | Telephone call     SMS text message     Network command (USSD) |
| Feature code -<br>USSD | communicator.                                                                                               |                                                                |
| Requested number       | Telephone number to which the credit request is to be forwarded                                             |                                                                |
| Message request        | Text of the credit request message<br>(only if the type of request is SMS<br>text).                         |                                                                |

# 3.3 Input/Output terminals

The "Inputs/Outputs" programming section lists all the input and output terminals available on the F-COM communicator motherboard

Telephone number the answer is

If left empty the communicator will not perform any check on the number from which the answer comes from. String to search for in the answer

The numeric value that follows this string in the reply message is interpreted as a remaining credit.

expected from.

message.

| 1: | - |  |  |
|----|---|--|--|
|    |   |  |  |
|    |   |  |  |

| Terminal   | Number on<br>PCB | Function                                                                                  |
|------------|------------------|-------------------------------------------------------------------------------------------|
| ALARM CALL | 14, 15           | Input terminal for the activation of alarm communications                                 |
| FAULT CALL | 16, 17           | Input terminal for the activation of fault communications                                 |
| ALARM ACK  | 6                | Output terminal for confirmation of receipt of an alarm communication                     |
| OUT1       | 7                | Programmable output terminal (by default it activates in the event of a connection fault) |
| FAULT      | 8                | Output terminal that activates in the presence of<br>communicator faults                  |
| 101        | 10               | Input/Output terminals                                                                    |
| 102        | 11               | Input/Output terminals                                                                    |
| 103        | 12               | Input/Output terminals                                                                    |

Table 3.7: Programmable terminals

The software provides the parameters and options to be set for each terminal, in accordance with the function of the terminal.

| F-COM                                |                                                                                                    | 3. Program                                                                                                    | nming via softwa                                                          |  |  |  |
|--------------------------------------|----------------------------------------------------------------------------------------------------|----------------------------------------------------------------------------------------------------|---------------------------------------------------------------------------|--|--|--|
| Table 3.8: "Input/Output" parameters |                                                                                                    |                                                                                                    |                                                                           |  |  |  |
| Parameter/Option                     | Function                                                                                                | Value/notes                                                                                                    | Terminals                                                                 |  |  |  |
| Direction                            | Box to select the terminal direction                                                                    | <ul><li> Input</li><li> Output</li></ul>                                                                                                    | IO1, IO2, IO3                                                             |  |  |  |
| Polarity                             | Box to select the terminal polarity                                                                     | <ul> <li>Normally open<br/>(applied)</li> <li>Normally closed<br/>(removed)</li> </ul>                                                                                                    | ALARM CALL,<br>FAULT CALL,<br>ALARM ACK,<br>OUT1, FAULT,<br>IO1, IO2, IO3 |  |  |  |
| Reference                            | Box to select the terminal reference                                                                    | <ul> <li>Negative (pull-up resistor integrated in the communicator enabled).</li> <li>Positive (pull-up resistor integrated in the communicator disabled).</li> <li>For the ALARM CALL and FAULT CALL inputs the reference is always negative without the possibility of programming.</li> </ul> | ALARM CALL,<br>FAULT CALL,<br>IO1, IO2, IO3                               |  |  |  |
| Supervision                          | Option that enables/disables<br>supervision on the terminal.<br>User programmable for all<br>terminals. | EN-54<br>In order to guarantee<br>compliance with the EN-<br>54 standards, this option<br>must be activated for<br>the ALARM CALL and<br>FAULT CALL terminals.                                                                                                    | ALARM CALL,<br>FAULT CALL,<br>ALARM ACK,<br>OUT1, FAULT,<br>IO1, IO2, IO3 |  |  |  |
| Bistable/Monostable                  | Option that establishes the operating mode of the output.                                               | <ul> <li>Bistable (activates<br/>when the event<br/>activates and<br/>deactivates when the<br/>event restores)</li> <li>Monostable (activates<br/>when the event<br/>activates; in this case<br/>a box for the output<br/>activation time (in<br/>seconds) is enabled</li> </ul>                 | OUT1, IO1,<br>IO2, IO3                                                    |  |  |  |

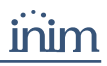

| Parameter/Option | Function                                                                                                    | Value/notes                                                                                                    | Terminals                                   |
|------------------|----------------------------------------------------------------------------------------------------|----------------------------------------------------------------------------------------------------|---------------------------------------------|
| Thresholds       | Button to open a window for<br>adjustments to the input<br>activation thresholds, in Volts<br>or Ohms. The thresholds can<br>be modified via the number<br>boxes or by using the bar<br>which indicates the levels by<br>means of colours:<br>In this window it is also<br>possible to indicate the<br>polarity and supervision of<br>the input via the respective<br>boxes.<br>By pressing the <b>Real-time</b><br><b>reading</b> a connection is<br>made to the communicator<br>which provides the reading of<br>the voltage or resistance<br>measured between the<br>selected terminal and<br>ground.<br>The <b>OK</b> button saves the<br>changes which will be written<br>during the write phase. | <ul> <li>Volt (voltage between<br/>terminal and ground)</li> <li>Ohm (resistance<br/>between terminal and<br/>ground)</li> <li>yellow - connection<br/>fault (open or short<br/>circuit)</li> <li>green - standby</li> <li>red - alarm</li> </ul>                                                                                                | ALARM CALL,<br>FAULT CALL,<br>IO1, IO2, IO3 |
| Functions        | Boxes to select the functions<br>associated with the inputs.<br>The icon indicates that<br>at least one feature is<br>associated.<br>The programming of a<br>function for a specific<br>terminal inhibits the<br>implementation of the<br>actions programmed in the<br>section"Events/Actions" on<br>page 23 for the<br>activation/restore event of<br>the terminal.                                                                                                    | <ul> <li>Cancel alarm<br/>communications</li> <li>Cancel fault<br/>communications</li> <li>Cancel other<br/>communications</li> <li>Disable alarm<br/>communications</li> <li>Disable fault<br/>communications</li> <li>Disable other<br/>communications</li> <li>Force telephone line</li> <li>Force cellular channel</li> <li>Rearm</li> </ul> | IO1, IO2, IO3                               |

# 3.4 Phonebook (Contacts)

The "Phonebook" programming section shows a list of 32 contacts.

The software provides the parameters and options to be set, in accordance with the associated communication type.

At the top of the section are buttons to filter viewing of contacts in accordance with their programming.

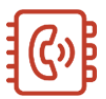

|          | - |
|----------|---|
|          |   |
|          |   |
| <b>~</b> |   |
|          |   |
|          |   |

| г- | С | Ο | Μ |
|----|---|---|---|
|    |   |   |   |

|                        | Table 515. Thohebook para                                                                                                    | lineters                                                                                                    |                                                                             |
|------------------------|----------------------------------------------------------------------------------------------------|----------------------------------------------------------------------------------------------------|-----------------------------------------------------------------------------|
| Parameter/Option       | function                                                                                                    | value/notes                                                                                                    | communication<br>protocol                                                   |
| Label                  | Box to edit the label that identifies the contact                                                                                                    |                                                                                                    | all                                                                         |
| Туре                   | Box to select the protocol to use for communications with the contact.                                                                                                    | <ul> <li>Not defined</li> <li>Item</li> <li>Contact-ID</li> <li>SIA-IP</li> <li>SMS</li> <li>IP2RX</li> </ul>                                                                  | all                                                                         |
| Number                 | Box for the telephone number                                                                                                    | maximum 20 digits                                                                                                    | <ul><li>Item</li><li>Contact-ID</li><li>SMS</li></ul>                       |
| IP address             | Box for the IP address of the digital receiver                                                                                                    |                                                                                                    | <ul><li>SIA-IP</li><li>IP2RX</li></ul>                                      |
| Port                   | Field for the port of the digital receiver                                                                                                    |                                                                                                    | <ul><li>SIA-IP</li><li>IP2RX</li></ul>                                      |
| Supervision            | Option that enables/disables<br>the supervision of contacts,<br>which is achieved through a<br>periodic communication which,<br>if unsuccessful, will be<br>repeated a number of times as<br>set by the "Communication<br>attempts" parameter.<br>If activated, the time interval<br>can be entered in the box<br>below, expressed in days,<br>hours and minutes (DD hh:<br>mm), between two successive<br>supervision operations.<br>The button accesses the<br>supervision parameters. | <b>EN-54</b><br>In order to<br>ensure<br>compliance with<br>EN-54 standards<br>this option must<br>be activated and<br>the time interval<br>must not be less<br>than 24 hours. | <ul> <li>Item</li> <li>Contact-ID</li> <li>SIA-IP</li> <li>IP2RX</li> </ul> |
| Start time<br>End time | Boxes for the start and end<br>times of supervision calls (hh:<br>mm).                                                                                                    | By default, the start<br>time is 09:00 and<br>the end time is<br>17:00.<br>If these settings are<br>done through the<br>screen, they are<br>disabled by default<br>(00:00).    | • Item                                                                      |
| Voice message          | Box for the selection of the<br>supervision supervision-<br>operation voice message.                                                                                                    | If not programmed,<br>the periodic<br>message in Italian<br>(index "3") or in<br>English (index "6")<br>is used based on<br>the language<br>selected.                          | • Item                                                                      |
| Event code             | Boxes for the event code of the supervision call.                                                                                                    | If not programmed,<br>the default event<br>code will be used:<br>"602";.                                                                                                    | Contact-ID                                                                  |

Table 3.9: "Phonebook" parameters

| Parameter/Option  | function                                                                                                    | value/notes                                                                             | communication<br>protocol                                 |
|-------------------|----------------------------------------------------------------------------------------------------|-----------------------------------------------------------------------------------------|-----------------------------------------------------------|
| Preferred channel | Box to select the preferred communication channel.                                                                                           | <ul> <li>Telephone line</li> <li>Cellular<br/>channel</li> </ul>                        | <ul><li>Item</li><li>Contact-ID</li></ul>                 |
| Backup SMS        | Option that enables/disables<br>the sending of an SMS text<br>when all the attempts of a<br>voice call have failed.                          |                                                                                         | • Item                                                    |
| Account code      | Box for the account code to be<br>used for digital<br>communications                                                                         |                                                                                         | <ul><li>Contact-ID</li><li>SIA-IP</li><li>IP2RX</li></ul> |
| Encryption        | Box for selection of the<br>encryption algorithm.<br>Once selected, it is possible to<br>insert the encryption key in the<br>box next to it. | <ul> <li>None</li> <li>AES 128 bit</li> <li>AES 192 bit</li> <li>AES 256 bit</li> </ul> | • SIA-IP<br>• IP2RX                                       |
| Event label       | Option that enables/disables<br>the addition of the event<br>description in the data packet<br>sent to the digital receiver.                 |                                                                                         | <ul><li>SIA-IP</li><li>IP2RX</li></ul>                    |

# 3.5 Events

The events managed by the communicator are listed in the table below.

The "Events  $\log^{\prime\prime}$  column indicates whether the event activation and event restored data is recorded in the events log.

The "Activate Actions" column indicates whether the communicator can be programmed to trigger an action when the event occurs ("Events/Actions" on page 23).

The "Restores..." column is empty for non-resettable events.

| Event                    | Туре    | Activates                                           | Restores                               | Events<br>log | Activate<br>actions |
|--------------------------|---------|-----------------------------------------------------|----------------------------------------|---------------|---------------------|
| ALARM CALL Input         | Alarm   | on activation of the<br>ALARM CALL input            | on restore of the<br>ALARM CALL input  | Yes           | Yes                 |
| FAULT CALL Input         | Fault   | on activation of the FAULT CALL input               | on restore of the<br>FAULT CALL input  | Yes           | Yes                 |
| IO1 Input                | Generic | on activation of input<br>IO1                       | on restore of input<br>IO1             | Yes           | Yes                 |
| IO2 Input                | Generic | on activation of input<br>IO2                       | on restore of input<br>IO2             | Yes           | Yes                 |
| IO3 Input                | Generic | on activation of input<br>IO3                       | on restore of input<br>IO3             | Yes           | Yes                 |
| Output                   | Generic | on activation of an output terminal                 | on restore of an output terminal       | Yes           | No                  |
| Interconnection<br>fault | Fault   | when a supervised<br>terminal is shorted or<br>open | when no terminal is<br>in fault status | Yes           | Yes                 |

Table 3.10: Event type

# г-СОМ

| Event                      | Туре    | Activates                                                                                   | Restores                                                                 | Events<br>log | Activate<br>actions |
|----------------------------|---------|---------------------------------------------------------------------------------------------|--------------------------------------------------------------------------|---------------|---------------------|
| Battery trouble            | Fault   | when the battery is<br>inefficient, discharged<br>or short-circuited                        | when the battery<br>has no problems                                      | Yes           | Yes                 |
| Missing battery            | Fault   | when the battery is disconnected                                                            | when the battery is connected                                            | Yes           | Yes                 |
| Power supply trouble       | Fault   | when the power supply<br>is absent, overloaded<br>or overheated                             | when the power<br>supply is free of<br>problems                          | Yes           | Yes                 |
| Mains fault                | Fault   | when the mains supply fails                                                                 | when the mains supply restores                                           | Yes           | Yes                 |
| Ground fault               | Fault   | when leakage to ground is detected                                                          | when leakage to<br>ground is no longer<br>detected                       | Yes           | Yes                 |
| Data corruption            | Fault   | when the<br>programming data is<br>corrupted                                                | when the<br>programming data<br>is valid                                 | Yes           | Yes                 |
| System restart             | Fault   | when the<br>communicator is<br>restarted                                                    |                                                                          | Yes           | Yes                 |
| Rearm                      | Generic | when the communicator rearms                                                                |                                                                          | Yes           | Yes                 |
| Factory default            | Generic | when programming<br>restores to factory<br>default data                                     |                                                                          | Yes           | No                  |
| Programming                | Generic | at the start of a programming session                                                       | on exiting a<br>programming<br>session                                   | Yes           | No                  |
| Changed<br>date/time       | Generic | when the<br>communicator<br>date/time is refreshed                                          |                                                                          | Yes           | Yes                 |
| PIN entered                | Generic | when a user/installer<br>PIN is recognized                                                  |                                                                          | Yes           | Yes                 |
| Wrong PIN                  | Generic | when a wrong PIN is entered                                                                 |                                                                          | Yes           | Yes                 |
| Telephone line<br>trouble  | Fault   | when the presence of<br>the telephone line is no<br>longer detected                         | when the presence<br>of the telephone<br>line is detected                | Yes           | Yes                 |
| SIM Error                  | Fault   | when the presence of a<br>GMS SIM is not<br>detected                                        | when the presence<br>of a GMS SIM is<br>detected                         | Yes           | Yes                 |
| Insufficient SIM<br>Credit | Fault   | when the remaining<br>credit is less than the<br>programmed threshold                       | when the remaining<br>credit is more than<br>the programmed<br>threshold | Yes           | Yes                 |
| GSM trouble                | Fault   | when the<br>communicator fails to<br>connect to the GSM<br>network or the signal<br>is weak | when the<br>communicator<br>connects properly<br>to the GSM network      | Yes           | Yes                 |

| Event                              | Туре        | Activates                                                                                                    | Restores                                                                           | Events<br>log | Activate<br>actions |
|------------------------------------|-------------|----------------------------------------------------------------------------------------------------|------------------------------------------------------------------------------------|---------------|---------------------|
| Mobile data<br>network trouble     | Fault       | when the SIM is not<br>enabled for data traffic<br>or the communicator<br>cannot connect to the<br>data network | when the<br>communicator<br>connects to the data<br>network                        | Yes           | Yes                 |
| Communications cancelled           | Generic     | when communications<br>in progress are<br>cancelled                                                             |                                                                                    | Yes           | No                  |
| Communications<br>enabled/disabled | Generic     | when communications are disabled                                                                                | when<br>communications are<br>enabled                                              | Yes           | No                  |
| Communication started              | Generic     | at the start of a communication                                                                                 |                                                                                    | Yes           | No                  |
| Communication confirmed            | Generic     | on confirmation of receipt of a communication                                                                   |                                                                                    | Yes           | No                  |
| Failed<br>communication            | Generic     | when a communication<br>is not confirmed (if the<br>communicator is<br>programmed to<br>request confirmation)   |                                                                                    | Yes           | Νο                  |
| Contact<br>supervision<br>trouble  | Fault       | when the periodic test<br>communication is not<br>confirmed by a<br>supervised telephone<br>contact             | when all supervised<br>telephone contacts<br>confirm receipt of a<br>communication | Yes           | Νο                  |
| Code 0 diagnostic information      | Diagnostics | when the presence of diagnostic information is detected                                                         |                                                                                    | Yes           | No                  |
| Code 1 diagnostic information      | Diagnostics | when the presence of<br>diagnostic information<br>is detected                                                   | when the presence<br>of diagnostic<br>information is<br>detected                   | Yes           | No                  |

# 3.6 Events/Actions

The "Events/Actions" programming section shows a table in which each line indicates, for a selected event, which actions will be performed by the communicator (voice / digital / SMS communications and activation of programmable outputs).

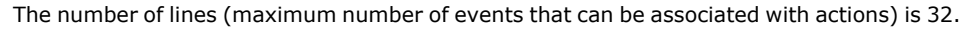

The same event can be specified in more than one line of the matrix. When an event occurs, the communicator will perform all the actions specified in the lines that correspond to the event.

There are buttons at the top of the section to filter the contacts in accordance with their programming.

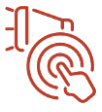

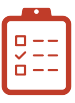

| Parameter/Option | function                                                                                                    | value/notes                                                                                                    |
|------------------|----------------------------------------------------------------------------------------------------|----------------------------------------------------------------------------------------------------|
| Event            | Box for the selection of the type of event<br>that will trigger the specified actions.<br>The selectable events are a part of the<br>events managed by the communicator,<br>as indicated in the table "Event type" on<br>page 21, in the "Action activation"<br>column. | <ul> <li>ALARM CALL Input</li> <li>FAULT CALL Input</li> <li>IO1 Input</li> <li>IO2 Input</li> <li>IO3 Input</li> <li>Interconnection fault</li> <li>Battery trouble</li> <li>Missing battery</li> <li>Power supply trouble</li> <li>Mains fault</li> <li>Data corruption</li> <li>System restart</li> <li>Rearm</li> <li>Changed date/time</li> <li>User-code entry</li> <li>Wrong user code</li> <li>Telephone line down</li> <li>SIM Error</li> <li>Insufficient SIM Credit</li> <li>GSM fault</li> <li>Mobile data network trouble</li> </ul> |
| Туре             | Box for the selection of the type of<br>occurrence of the event.<br>Indicates whether the specified actions<br>must be performed only when the event<br>is activated, or only when the event is<br>restored or in both cases.                                           | <ul> <li>Not defined</li> <li>Activation</li> <li>Reset</li> <li>Both</li> </ul>                                                                                                    |
| Output           | Box where you can indicate a programmable output to be activated in response to the indicated event.                                                                                                    | <ul> <li>Not defined</li> <li>OUT1</li> <li>IO1</li> <li>IO2</li> <li>IO3</li> </ul>                                                                                                    |
| Contacts         | Box where you can select the contacts<br>who will receive forwarded<br>communications.<br>The icon indicates that at least one<br>contact is selected.                                                                                                    |                                                                                                    |
| SMS text         | Box where you can select the index or<br>label of the SMS message (present in the<br>SMS "SMS text message library" on<br>page 29which will be sent to the selected<br>contacts in response to the indicated<br>event.<br>Field valid only for "SMS" contacts.          | If no SMS message is selected,<br>the communicator will send<br>predefined messages<br>("Events/Actions default<br>programming" on page 27).                                                                                                    |
| Advanced         | The button gives access to advanced parameters specific to the selected event.                                                                                                    |                                                                                                    |

#### Table 3.11: "Event / Actions" parameters

| Parameter/Option     | function                                                                                                    | value/notes                                                                                                    |
|----------------------|----------------------------------------------------------------------------------------------------|----------------------------------------------------------------------------------------------------|
| C.ID Event           | Boxes for the event code to be used in digital communications to Contact ID contacts.                                                                                                    | If this field is not programmed,<br>the communicator will use the<br>default event code<br>("Events/Actions default<br>programming" on page 27).   |
| SIA Event activation | Box for the event code to be used in digital communications to SIA-IP or IP2RX contacts in the case of event activation.                                                                                                    | If this field is not programmed,<br>the communicator will use the<br>default event code<br>("Events/Actions default<br>programming" on page 27).   |
| SIA Event reset      | Box for the event code to be used in digital communications to SIA-IP or IP2RX contacts in the case of event reset.                                                                                                    | If this field is not programmed,<br>the communicator will use the<br>default event code<br>("Events/Actions default<br>programming" on page 27).   |
| Where                | Box for the selection of the identification<br>code of the partition/zone to be specified<br>in digital communications to Contact ID,<br>SIA-IP or IP2RX contacts.<br>This information is to be entered in the<br>"GG" field for Contact ID and in the<br>Partition field for SIA-IP. | If this option is not<br>programmed, the<br>communicator will use the<br>predefined value<br>("Events/Actions default<br>programming" on page 27). |
| Who                  | Box for the selection of the identification<br>code of the point/user to be specified in<br>digital communications to Contact ID,<br>SIA-IP or IP2RX contacts.<br>This information is to be entered in the<br>"CCC" field for Contact ID and in the<br>"Address" field for SIA-IP.    | If this option is not<br>programmed, the<br>communicator will use the<br>predefined value<br>("Events/Actions default<br>programming" on page 27). |
| Voice messages       | Boxes for the selection of the index of the<br>voice message (present in the "Voice<br>message library" on page 29) to be<br>present in the communication to the<br>contacts selected for the indicated event.<br>Field valid only for "Voice" contacts.                              | It is possible to select a<br>maximum of 4 messages.<br>The selected messages are<br>played in sequence.                                           |

## Activation actions of a bistable output

- Activated and deactivated respectively on activation and reset of the associated event regardless of the "type" parameter indicated in the events/actions table.
- If the same output is associated with several events, it will be deactivated only when all the events reset ("OR" logic).
- If an output is associated with a non-resettable event (system restart, rearm, date/time change, user code entry, wrong user code), it will reset only on rearming (activation of an IO1 input, ..., 3 which has the "rearm" function enabled or through the user menu via the screen).
- A bistable output must not be associated with the "rearm" event as it will be unable to reset.

#### Note

The installer must pay particular attention to the programming of the bistable outputs. If the bistable output is associated with a non-resettable event (system restart, rearm, date/time change, user code entry, wrong user code) or if "activation" or "reset" is indicated as the "Type, the output will reset when the communicator rearms.

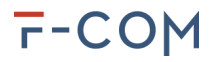

## Activation actions of a monostable output

- Activation occurs coherently with the setting in the "Type" field in the events/actions table for the programmed duration.
- The output can be reactivated: if the output is active (the programmed duration has not yet expired) and the activation conditions occur again (a new event associated with the output occurs or a new activation of the same event ), the expiry of the deactivation timer is refreshed.
- The output will be deactivated immediately when the communicator rearms (activation of an IO1 input, ..., 3 which has the "rearm" function enabled or from the user menu via the screen).

## **Communication activation actions**

The beginning of a programming session and the detection of a fault in the corruption of programming options, block current communications and cancel those waiting.

## 3.6.1 Events enabled by default

The following table shows which of the available events are enabled by default and which actions are consequent to their occurrence:

| Event                    |                         | Output | Contacts                 | Voice<br>calls              | SMS text<br>message                                              | Contact<br>ID<br>event | SIA-<br>IP/IP2RX<br>event |
|--------------------------|-------------------------|--------|--------------------------|-----------------------------|------------------------------------------------------------------|------------------------|---------------------------|
| ALARM CALL<br>Input      | activation              | None   | Contacts<br>#1 and<br>#2 | "Fire<br>alarm"             | "Fire alarm"                                                     | 110                    | FA                        |
| FAULT CALL<br>Input      | activation              | None   | Contacts<br>#1 and<br>#2 | "Fire<br>system<br>trouble" | "Fire system<br>fault"                                           | 300                    | FT                        |
| Interconnection<br>fault | activation              | None   | Contacts<br>#1 and<br>#2 | "Fire<br>system<br>trouble" | "Interconnection<br>fault"                                       | 380                    | FT                        |
| Interconnection<br>fault | activation<br>/ restore | OUT1   | None                     | None                        | Empty                                                            | None                   | None                      |
| Battery trouble          | activation<br>/ restore | None   | Contacts<br>#1 and<br>#2 | None                        | "Battery<br>trouble"/"Restore<br>battery trouble"                | 309                    | YT / YR                   |
| Missing battery          | activation<br>/ restore | None   | Contacts<br>#1 and<br>#2 | None                        | "Missing<br>battery"/"Restore<br>missing battery"                | 311                    | YM / YR                   |
| Power supply<br>trouble  | activation<br>/ restore | None   | Contacts<br>#1 and<br>#2 | None                        | "Power supply<br>trouble" /<br>"Restore power<br>supply trouble" | 300                    | YP / YQ                   |
| Mains fault              | activation<br>/ restore | None   | Contacts<br>#1 and<br>#2 | None                        | "Mains fault" /<br>"Restore mains<br>fault"                      | 301                    | AT / AR                   |
| Ground fault             | activation<br>/ restore | None   | Contacts<br>#1 and<br>#2 | None                        | "Ground fault" /<br>"Restore ground<br>fault"                    | 310                    | UT / UR                   |

Table 3.12: Events/Actions enabled by default

| Event                             |                         | Output | Contacts                 | Voice<br>calls | SMS text<br>message                                                     | Contact<br>ID<br>event | SIA-<br>IP/IP2RX<br>event |
|-----------------------------------|-------------------------|--------|--------------------------|----------------|-------------------------------------------------------------------------|------------------------|---------------------------|
| Telephone line<br>trouble         | activation<br>/ restore | None   | Contacts<br>#1 and<br>#2 | None           | "Telephone line<br>trouble" /<br>"Restore<br>telephone line<br>trouble" | 350                    | LT / LR                   |
| SIM Error                         | activation<br>/ restore | None   | Contacts<br>#1 and<br>#2 | None           | "SIM error" /<br>"Restore SIM<br>error"                                 | 350                    | YS / YK                   |
| Insufficient<br>SIM Credit        | activation<br>/ restore | None   | Contacts<br>#1 and<br>#2 | None           | "SIM credit low" /<br>"Restore SIM<br>credit low"                       | 350                    | YS / YK                   |
| GSM trouble                       | activation<br>/ restore | None   | Contacts<br>#1 and<br>#2 | None           | "GSM trouble" /<br>"Restore GSM<br>trouble"                             | 350                    | YS / YK                   |
| Mobile data<br>network<br>trouble | activation<br>/ restore | None   | Contacts<br>#1 and<br>#2 | None           | "Mobile data<br>network trouble"<br>/ "Restore mobile<br>data trouble"  | 350                    | YS / YK                   |

With these default settings and by following the steps of the guided programming that starts at the first power up, basic programming is achieved.

For example, by setting contact #1 as a "voice" phone number and contact #2 with an "SMS" or "Contact ID" phone number, you will achieve:

- a voice call for the "ALARM CALL" input activation event
- a voice call for the "FAULT CALL" input activation event
- an SMS (with default text) or a digital communication (with a default event code) for the most common faults.

## 3.6.2 Events/Actions default parameters

| Event      |            | SMS text<br>message          | Contact<br>ID event | SIA-<br>IP/IP2RX<br>event | Where | Who |
|------------|------------|------------------------------|---------------------|---------------------------|-------|-----|
| ALARM CALL | activation | "Fire alarm"                 | 110                 | FA                        | 0     | 0   |
| Input      | reset      | "Reset fire alarm"           |                     | FH                        |       | 0   |
|            | activation | "Fire system fault"          |                     | FT                        |       |     |
| Input      | reset      | "Reset fire system<br>fault" | 300                 | FJ                        | 0     | 0   |
| I01 Input  | activation | "Activation input<br>IO1"    | 750                 | UX                        | 0     | 0   |
|            | reset      | "Reset input IO1"            |                     |                           |       |     |
| I02 Input  | activation | "Activation input<br>IO2"    | 750                 | UX                        | 0     | 0   |
|            | reset      | "Reset input IO2"            |                     |                           |       |     |
| I03 Input  | activation | "Activation input<br>IO3"    | 750                 | UX                        | 0     | 0   |
|            | reset      | "Reset input IO3"            |                     |                           |       |     |

Table 3.13: Events/Actions default programming

# г-СОМ

| Event                |            | SMS text<br>message                   | Contact<br>ID event | SIA-<br>IP/IP2RX<br>event | Where | Who                                                                                           |
|----------------------|------------|---------------------------------------|---------------------|---------------------------|-------|-----------------------------------------------------------------------------------------------|
| Interconnection      | activation | "Interconnection<br>fault"            | 290                 | FT                        | 0     | <ul> <li>0 ALARM<br/>CALL</li> <li>1 FAULT<br/>CALL</li> <li>2 ALARM<br/>AC</li> </ul>        |
| fault                | reset      | "Restore<br>interconnection<br>fault" | 380                 | FJ                        | U     | <ul> <li>3 OUT1</li> <li>4 FAULT</li> <li>5 IO1</li> <li>6 IO2</li> <li>7 IO3</li> </ul>      |
|                      | activation | "Battery fault"                       |                     | ΥT                        |       |                                                                                               |
| Battery trouble      | reset      | "Restore battery<br>trouble"          | 309                 | YR                        | 0     | 0                                                                                             |
|                      | activation | "Missing battery"                     |                     | YM                        |       |                                                                                               |
| Battery missing      | reset      | "Restore missing<br>battery"          | 311                 | YR                        | 0     | 0                                                                                             |
| Power supply         | activation | "Power supply<br>trouble"             | 300                 | YP                        | 0     | 0                                                                                             |
| trouble              | reset      | "Restore power<br>supply trouble"     |                     | YQ                        |       |                                                                                               |
|                      | activation | "Mains fault"                         |                     | AT                        |       |                                                                                               |
| Mains fault          | reset      | "Restore mains<br>fault"              | 301                 | AR                        | 0     | 0                                                                                             |
|                      | activation | "Ground fault"                        |                     | UT                        |       |                                                                                               |
| Ground fault         | reset      | "Reset Ground<br>fault"               | 310                 | UR                        | 0     | 0                                                                                             |
| System restart       | /          | "System restart"                      | 305                 | RR                        | 0     | 0                                                                                             |
| Rearm                | /          | "Rearm"                               | 406                 | RR                        | 0     | 0                                                                                             |
| Changed<br>date/time | /          | "Changed<br>date/time"                | 000                 | JT                        | 0     | 0                                                                                             |
| PIN entered          | /          | "User-code entry"                     | 462                 | UX                        | 0     | <ul> <li>0 Standard<br/>user</li> <li>1<br/>Advanced<br/>user</li> <li>2 Installer</li> </ul> |
| Wrong PIN            | /          | "Wrong user code"                     | 461                 | UX                        | 0     | 0                                                                                             |
| Telephone line       | activation | "Telephone line<br>down"              | 350                 | LT                        | 0     | 0                                                                                             |
| down                 | reset      | "Restore telephone<br>line down"      | 550                 | LR                        |       | 0                                                                                             |
| SIM Frror            | activation | "SIM Error"                           | 350                 | YS                        | 0     | 0                                                                                             |
|                      | reset      | "Restore SIM error"                   |                     | YK                        | Ľ     |                                                                                               |
| Insufficient SIM     | activation | "Insufficient SIM<br>Credit"          | 250                 | YS                        | - 0   | 0                                                                                             |
| Credit               | reset      | "Reset insufficient<br>SIM Credit"    |                     | YK                        |       | Ŭ                                                                                             |

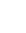

| Event                          |            | SMS text<br>message                    | Contact<br>ID event | SIA-<br>IP/IP2RX<br>event | Where | Who |
|--------------------------------|------------|----------------------------------------|---------------------|---------------------------|-------|-----|
|                                | activation | "GSM trouble"                          |                     | YS                        |       |     |
| GSM fault                      | reset      | "Restore GSM<br>trouble"               | 350                 | YK                        | 0     | 0   |
| Mobile data<br>network trouble | activation | "Mobile data<br>network trouble"       | 350                 | YS                        | - 0   | 0   |
|                                | reset      | "Reset mobile data<br>network trouble" | 550                 | ΥK                        |       |     |

# 3.7 SMS text message library

The "SMS" programming section provides the list of available SMS messages.

The communicator is capable of managing 32 SMS messages of 140 characters each.

There are buttons at the top of the section to filter the contacts in accordance with their programming.

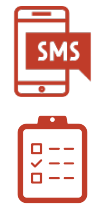

#### Table 3.14: "SMS" parameters

| Parameter/Option | function                                                                                                    | value/notes           |
|------------------|----------------------------------------------------------------------------------------------------|-----------------------|
|                  | Box for the SMS text message label.                                                                                                    |                       |
| Label            | The software uses this label for the selection of text messages in the matrix "Events/Actions" on page 23 for "SMS" contact communications. |                       |
| SMS text         | Box where it is possible to edit the message text.                                                                                          | Maximum 140<br>digits |
| Ē                | Button to delete the SMS message in the corresponding line.                                                                                 |                       |

# 3.8 Voice message library

The "Voice message" programming section provides the list of the available voice messages.

The communicator is capable of managing 100 voice messages. 94 user programmable plus 6 preset for a total duration of 500 seconds.

The first 6 messages on the list are default messages and are used by default for alarm and fault activations and for the monitoring of contacts:

- Message #1: "Allarme incendio"; (Italiano)
- Message #2: "Fire system trouble";
- Message #3: "Messaggio periodico"; (Italiano)
- Message #4: "Fire alarm"; (English)

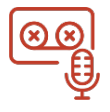

# F-COM

- Message #5: "Fire system trouble"; (English)
- Message #6: "Periodic message"; (English)

The 6 predefined messages cannot be changed by the installer.

The software provides parameters to be set for each message.

The 📕 icon indicates that the message has undergone programming changes.

If the installer resets the factory data, only the 94 programmable messages will be deleted while the 6 predefined messages will remain unchanged.

| Parameter/Option | function                                                                                                    |
|------------------|----------------------------------------------------------------------------------------------------|
|                  | Box for the voice message label.                                                                                                    |
| Label            | The software uses this label for the selection of the voice messages in the matrix "Events/Actions" on page 23 for "Voice" type contact communications. |
|                  | Button that allows the selection of an audio file in the PC to be used as a voice message.                                                              |
|                  | F-COM/STUDIO supports "wave" (.wav) format.                                                                                                    |
| Aq               | Button to open the window for the "text to speech" function that converts text messages, edited in the appropriate box, into voice messages.            |
|                  | Button that starts playback of the selected voice message.                                                                                              |
| Ē                | Button to delete the voice message in the corresponding line.                                                                                           |

| Table 3.15: "Voice message" para | meters |
|----------------------------------|--------|
|----------------------------------|--------|

Inside this section of the software, the **Read** and **Write** buttons on the menu bar at the top allow you to download and load the programming for the voice messages only.

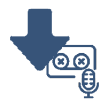

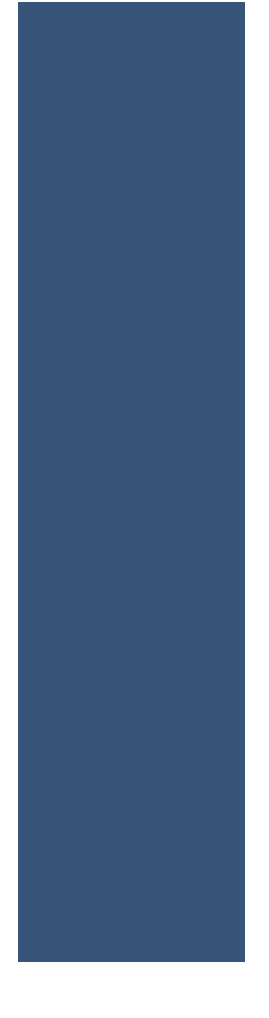

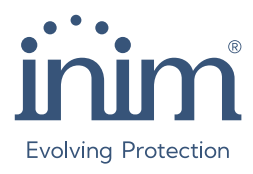

Via dei Lavoratori 10, Centobuchi 63076 Monteprandone (AP) ITALY Tel. +39 0735 705007 \_ Fax +39 0735 704912

info@inim.it \_ www.inim.it

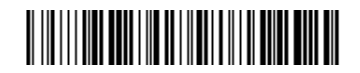

DCMPINE0FCOM-110-20250110